## OpenHouse 外寄信箱

如何在gmail裡使用contact@openhouse.nctu.edu.tw的位置寄信?

| 新郵件                                                                       | _ 2 ×   |
|---------------------------------------------------------------------------|---------|
| 收件者                                                                       |         |
| 寄件者 蔡維哲 <contact@openhouse.nctu.edu.tw> -</contact@openhouse.nctu.edu.tw> | 副本 密件副本 |
| 主旨                                                                        |         |
|                                                                           |         |

目前所有大頭都已經加到轉信的名單,所有寄到<u>contact@openhouse.nctu.edu.tw</u>的信都會轉一份到 各位的信箱,信會很多,要自己用gmail的標籤分一下。

先去看看能不能收到這封轉寄的信,沒有的話請跟我說。要有收到等等才收得到驗證信。

| [資計          | [資訊組] OpenHouse2016 轉信測試 OpenHouse x                                                       |                     |
|--------------|--------------------------------------------------------------------------------------------|---------------------|
|              | <b>募維哲 <contact@openhouse.nctu.edu.tw></contact@openhouse.nctu.edu.tw></b><br>寄給 contact - | 12:52 (2 小時前) ☆ 🔺 🔸 |
|              | Happy OH<br>OWO~~                                                                          |                     |
|              | OpenHouse 2016<br>Dept. Information                                                        |                     |
| <u>&amp;</u> | 按一下這裡即可回覆或轉高                                                                               |                     |

看看收件夾或是垃圾筒裡有沒有這封測試信。(gmail的話會被丢到垃圾筒QQ)

有收到的話代表已經可以收到寄到contact@openhouse.nctu.edu.tw的信了,接下來要設定用 contact@openhouse.nctu.edu.tw來寄信

以gmail為例,設定->帳戶和匯入->中間的新增您的...

|                                                                                   | <b></b>                                          | i mail.google.com                                                                                                    | ٢                                  |                   |
|-----------------------------------------------------------------------------------|--------------------------------------------------|----------------------------------------------------------------------------------------------------|------------------------------------|-------------------|
|                                                                                   | Facebook                                         | hackpad                                                                                                    | 設定 - idaniel.twc@gmail.com - Gmail |                   |
| Google                                                                            |                                                  | <mark>- م</mark>                                                                                                    | 蔡                                  | III O 🕹           |
| Gmail •                                                                           | 設定                                               |                                                                                                    |                                    | \$ -              |
| 撰寫                                                                                | 一般設定 標籤 收件 帳戶和匯入 辦選器                             | 轉寄和 POP/IMAP 即時通訊 研究室 離線設定 背景主題                                                                                                    | 顯示                                 | 密度:               |
| <b>女件匣 (228)</b><br>己加星號                                                          | 變更帳戶設定:                                          | 施更密碼<br>使更密碼教授理項<br>其他 Google 帳戶設定                                                                                                    | ✓ 株                                | 票準<br>適中<br>家集    |
| 导件備份<br><b>1稿 (7)</b>                                                             | 匯入郵件與聯絡人:<br>瞭解詳情                                | 從 Yahoo!、Hotmail、AOL、其他網頁郵件或 POP3 帳戶匯入 。<br>匯入郵件與聯結人                                                                                                    |                                    | 设定收件匣             |
| OGs (315)<br>lotes<br>ITCON (120)<br>更多マ<br>マーマーマーマーマーマーマーマーマーマーマーマーマーマーマーマーマーマーマ | 以這個地址帝送郵件:<br>(使用 Gmail 從您的其他電子郵件地址傳送郵件)<br>瞭解評情 | #苗葉 <idaniel.twc@gmail.com><br/>薬館 <contact@openhouse.nctu.edu.tw><br/>影件電送問題語:openhouse nctu.edu.tw<br/>採田 TU- 你想要達得(頑認得 25)<br/>新聞您的另一個電子郵件地址<br/>回電郵件碼:<br/>② 本良其電野件傳送地址相同位置的回覆<br/>① 未遠從預設的地址回覆 (目前是 klaniel.twc@gmail.com)</contact@openhouse.nctu.edu.tw></idaniel.twc@gmail.com> | 預設 修改資訊<br>設為預設值 修改資訊              | 及定<br>育寮 主題<br>兒明 |
| Kevin Lin<br><u>http://kevinptt.r</u><br>万維                                       | 從其他帳戶檢查郵件 (使用 POP3):<br>瞭解詳情                     | (注意:您可以在回覆的同時變更電子郵件地址 瞭解評情)<br>新增您的 POP3 郵件帳戶                                                                                                    |                                    |                   |
| 90.90                                                                             | 使用 Gmail 收發公司電子郵件嗎?                              | Gmail for Work 為商家提供了效能更強大的電子郵件服務。瞭解詳情                                                                                                    |                                    |                   |
|                                                                                   | 授權以下使用者存取我的帳戶:<br>(允許其他人讀取您的郵件,並替您傳送郵件)<br>瞭解詳情  | 新增其他標戶 <ul> <li>第其他使用者開設的會話群組標示為已讓取狀態。</li> <li>將其他使用者開設的會話群組保留為未讓取狀態。</li> </ul>                                                                                                    |                                    |                   |
|                                                                                   | 增加更多儲存容量:                                        | 您目前使用了 15 GB 配額中的 0.45 GB (2%)。<br>需要更多空間嗎? 購買額外儲存空間                                                                                                    |                                    |                   |
|                                                                                   | 您使用了 15 GB 配額中的 0.45 GB (2%)<br>管理               | <u> 绘</u> 武 - 國 <u>五權</u>                                                                                                    | 上次帳戶活题                             | 時間:0分鐘前<br>詳細資料   |
| ± 🗣 📞                                                                             |                                                  |                                                                                                    |                                    | 前往 Inbox >        |

會看到黃色畫面

名稱請打你的名字XD 電子郵件地址輸contact@openhouse.nctu.edu.tw,下一步

| 新增您其他的電子郵件地址 |                                                   |                               |  |
|--------------|---------------------------------------------------|-------------------------------|--|
|              | 輸入您其他電子郵<br>(您所傳送的郵件)                             |                               |  |
|              | 名稱:                                               | 蔡維哲                           |  |
| 電子郵件地址:      |                                                   | contact@openhouse.nctu.edu.tw |  |
|              | ☑ 視為別名。 <u>瞭解詳情</u><br><u>指定不同的 [回覆至] 地址</u> (選用) |                               |  |
|              |                                                   | 取消 下一步 »                      |  |

然後會看到這個, SMTP伺服器請打 <u>openhouse.nctu.edu.tw</u> 使用者名稱請打 staff 密碼會公告在facebook 填完按下一步

| 新增您其他的電子郵件地址 |                                                        |                                                                                 |            |  |
|--------------|--------------------------------------------------------|---------------------------------------------------------------------------------|------------|--|
|              | 透過 SMTP 伺服                                             | 器傳送郵件                                                                           |            |  |
|              | 將您的郵件設為透過 openhouse.nctu.edu.tw SMTP 伺服器傳送 <u>瞭解詳情</u> |                                                                                 |            |  |
|              | SMTP 伺服器:                                              | openhouse.nctu.edu.tw                                                           | 通訊埠: 587 ᅌ |  |
|              | 使用者名稱:                                                 | staff                                                                           |            |  |
|              | 密碼:                                                    | •••••                                                                           |            |  |
|              |                                                        | <ul> <li>● 採用 <u>TLS</u> 的加密連線 (建議使用)</li> <li>○ 採用 <u>SSL</u> 的加密連線</li> </ul> |            |  |
|              |                                                        | 取消 《上一步 新增帳戶 »                                                                  |            |  |
|              |                                                        |                                                                                 |            |  |
|              |                                                        |                                                                                 |            |  |

然後gmail會叫你填驗證碼

| 新 | 新增您其他的電子郵件地址                        |  |  |  |
|---|-------------------------------------|--|--|--|
|   | 確認驗證並加入您的電子郵件地址                     |  |  |  |
|   | 恭喜!系統已找到該伺服器並驗證您的憑證,完成最後一個步驟即可開始使用! |  |  |  |
|   | 附有確認碼的電子郵件已傳送至                      |  |  |  |
|   | 按一下確認電子郵件中的連結                       |  |  |  |
|   | 勝閉視窗                                |  |  |  |
|   |                                     |  |  |  |
|   |                                     |  |  |  |

驗證碼會寄到contact@openhouse.nctu.edu.tw,那如果剛剛有收到測試信的話,現在也會收到gmail發的驗證信,找找收件夾或垃圾筒

## 長這樣,把確認碼貼上去

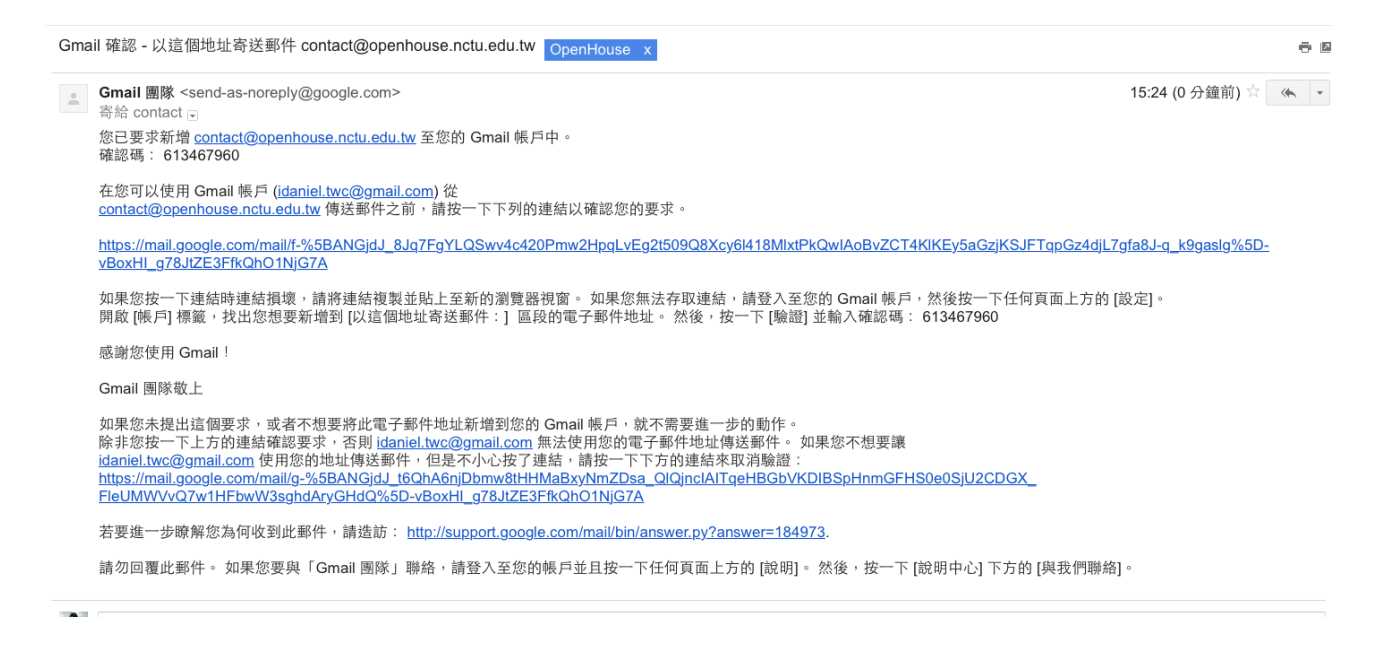

## 然後就可以在gmail用openhouse的名義寄信

| 新郵件                                        | _ ~ ×   |
|--------------------------------------------|---------|
| 收件者                                        |         |
| 寄件者 蔡維哲 < contact@openhouse.nctu.edu.tw> - | 副本 密件副本 |
| 主旨                                         |         |